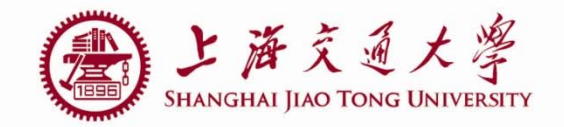

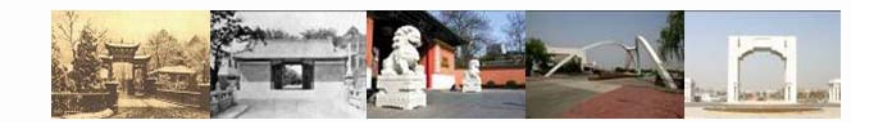

# lab2 PVT and Monte-Carlo simulation

Luo Jing

Department of Micro-nano electronics Shanghai JiaoTong University 2019.05.07

# Outline

- AC simulation of OPA
- PVT simulation
- Monte-Carlo Simulation

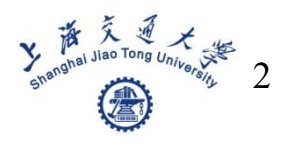

### Testbench example

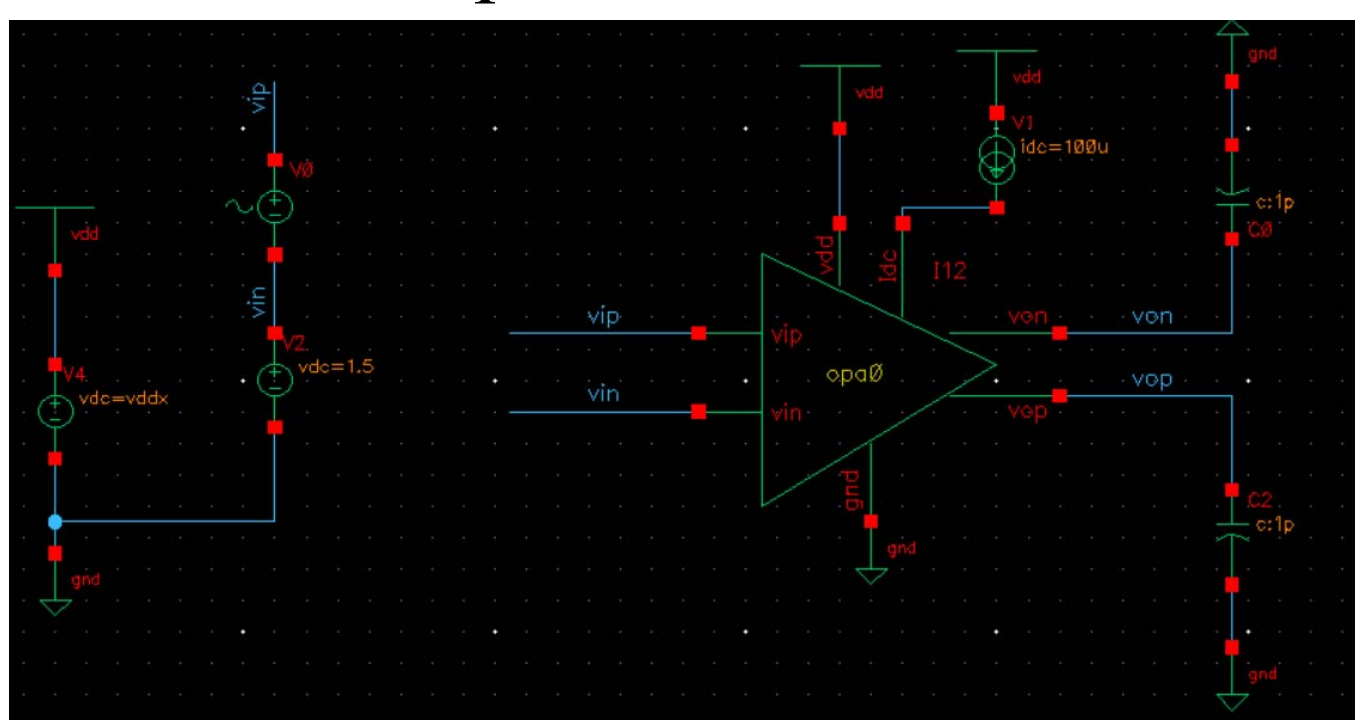

■ 设置Vsin源的 AC magnitude =1

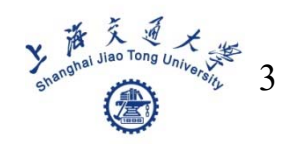

## Set DC and AC analyses

| 32) - la         | yout_course ts_opa0 schemati                                                                                                    | <b>c</b> _ □ ×                 |
|------------------|----------------------------------------------------------------------------------------------------|--------------------------------|
| <u>A</u> nalyses | <u>V</u> ariables <u>O</u> utputs <u>S</u> imulation <u>R</u> esults <u>T</u> ools Calibr                                                                                                    | re <u>H</u> elp <b>cādence</b> |
| 1 🕹 🎾            | 🖆 🗹 🗁                                                                                                    |                                |
|                  | Analyses                                                                                                    | ? 🗗 X                          |
|                  | Type   Enable  Arguments                                                                                                    | ODC                            |
| Value            | 1 dc 🗹 t                                                                                                    | [0]                            |
|                  | 2 ac 📝 1 1 G Automatic Start-Stop                                                                                                    | 119                            |
|                  |                                                                                                    |                                |
|                  |                                                                                                    |                                |
|                  | Outputs                                                                                                    | ? = × 🕞                        |
|                  | Outputs<br>Name/Signal/Expr Value Plot Save Save                                                                                                    | ? 5 × O                        |
|                  | Outputs       Name/Signal/Expr     Value     Plot     Save       DCgain     wave     Image: Contract of the second second secon | e Options                      |
|                  | Outputs       Name/Signal/Expr     Value     Plot     Save       DCgain     wave     Image: Compare the second second se                             | e Options                      |
|                  | Outputs       Name/Signal/Expr     Value     Plot     Save     Save       DCgain     wave          2 Phase     wave          3 DCgain_value     20.5                                                                                                    | e Options                      |
|                  | Outputs       Name/Signal/Expr     Value     Plot     Save     Save       DCgain     wave          Phase     wave          3 DCgain_value     20.5          4 PM_value     95.23                                                                                                    | e Options                      |

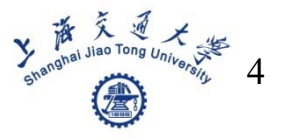

## Set DC gain

| <u>∖</u> nalyses <u>V</u> ariables | <u>Outputs</u> Simulation                                                                | <u>R</u> esults <u>T</u> ools Calibre <u>H</u> elp | cāden |
|------------------------------------|------------------------------------------------------------------------------------------|----------------------------------------------------|-------|
| Value                              | Export<br>Delete<br>Import<br>Export<br>To Be Sayed<br>To Be Plotted<br>Save <u>A</u> ll | Arguments<br>Itomatic Start-Stop                   | ? 8 X |

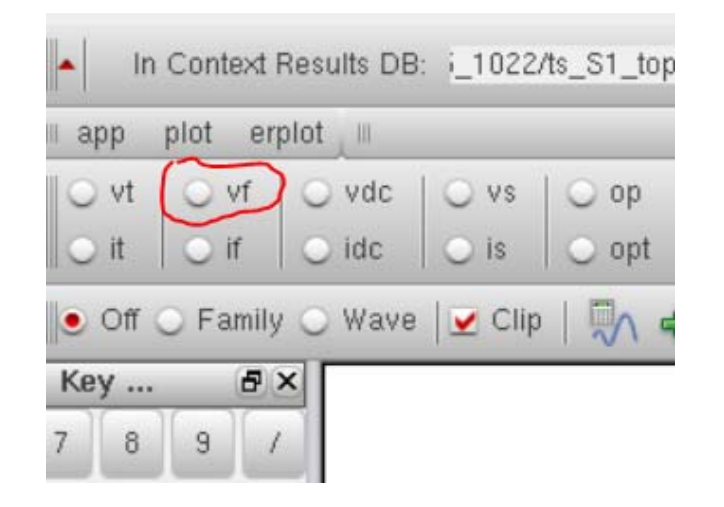

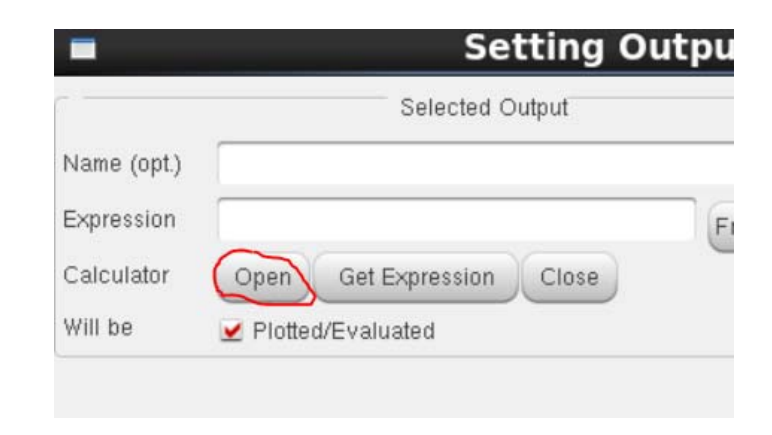

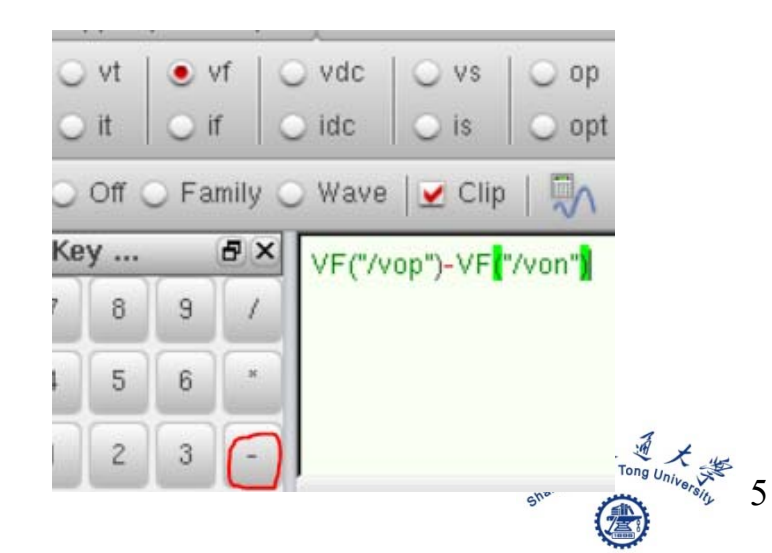

## Set DC gain

|            |         |                | •        |       |
|------------|---------|----------------|----------|-------|
| 1/X        | acos    | b1f            | convolve | dBm   |
| 10**X      | acosh   | bandwidth      | cos      | delay |
| PN         | asin    | clip           | cosh     | deriv |
| Rn         | asinh   | compare        | cross    | dft   |
| a2d        | atan    | compression    | d2a      | dftbb |
| abs        | atanh   | compressionVRI | dB10     | dnl   |
| abs_jitter | average | conjugate 🤇    | dB20     | dutyC |

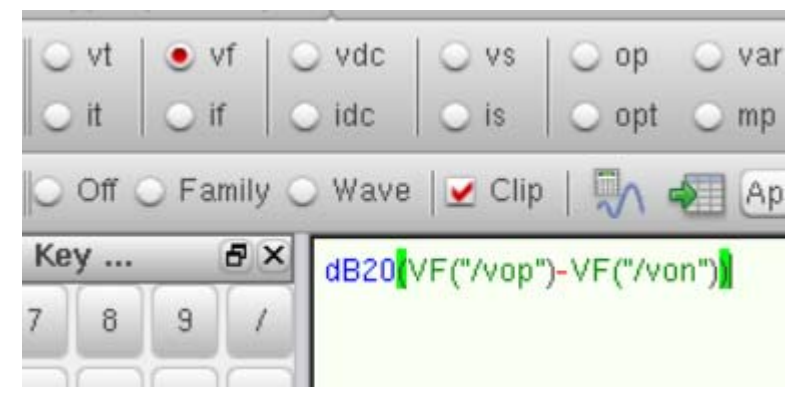

| lame (opt.) | DC_gain                                        |
|-------------|------------------------------------------------|
| xpression   | dB20((VF("/vop") - VF("/von"))) From Schematic |
| alculator   | Open Get Expression Close                      |
| /ill be     | Plotted/Evaluated                              |

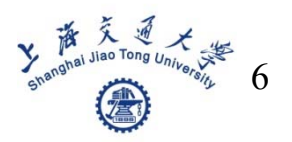

## Set Phase

| Film Schen                           | MOTION I |
|--------------------------------------|----------|
| Calculator Open Get Expression Close | nauc     |

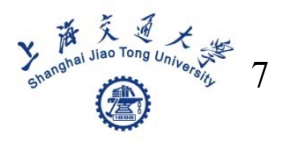

- PVT means Process, Voltage, Temperature
- In XFAB035 technology, Process corner includes tm, wp, ws

y A X & X

- Voltage may include 3.2, 3.3, 3.4V
- Temperature may include -20, 27, 80°

Step1: set variable of supply voltage

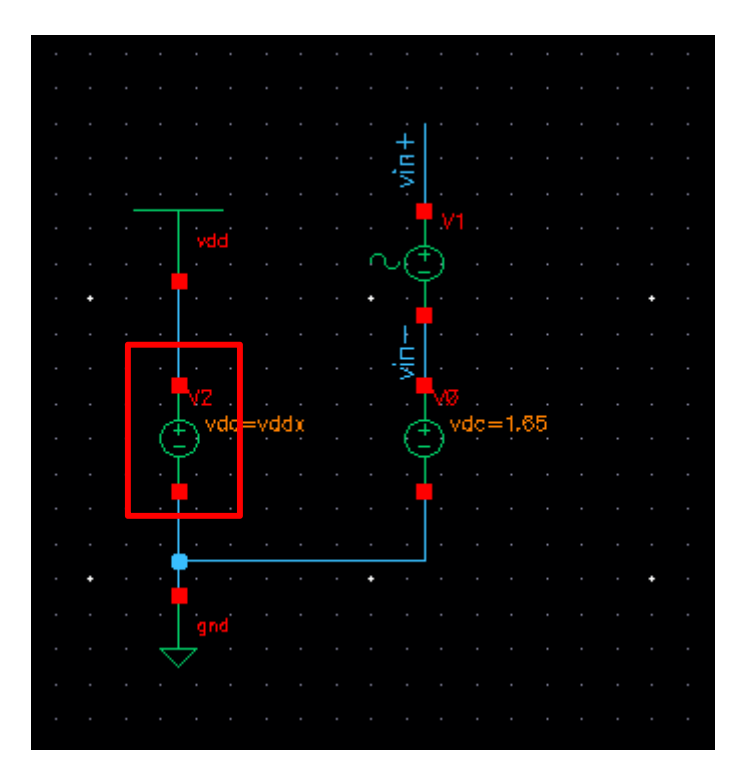

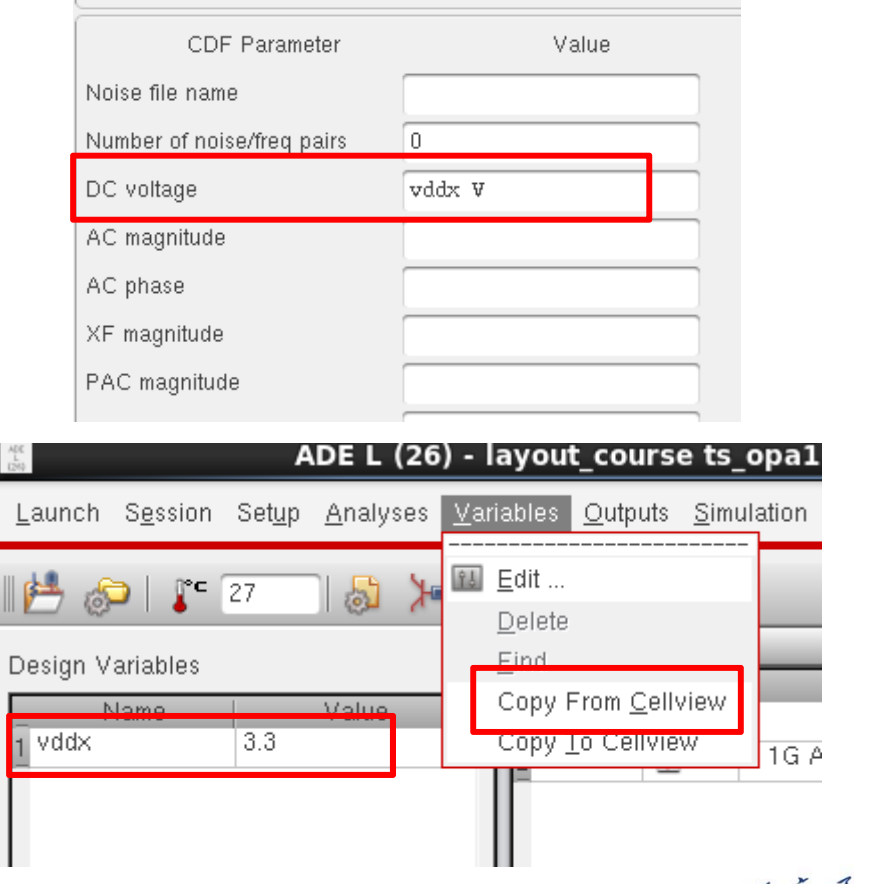

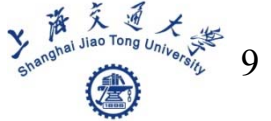

#### Step2: open ADE XL

| ADE XL          |         |            |
|-----------------|---------|------------|
| AD <u>E</u> GXL |         | Analyses   |
| esign Variable  | S       | Type   Ena |
| Vddx Name       | 3 Value |            |

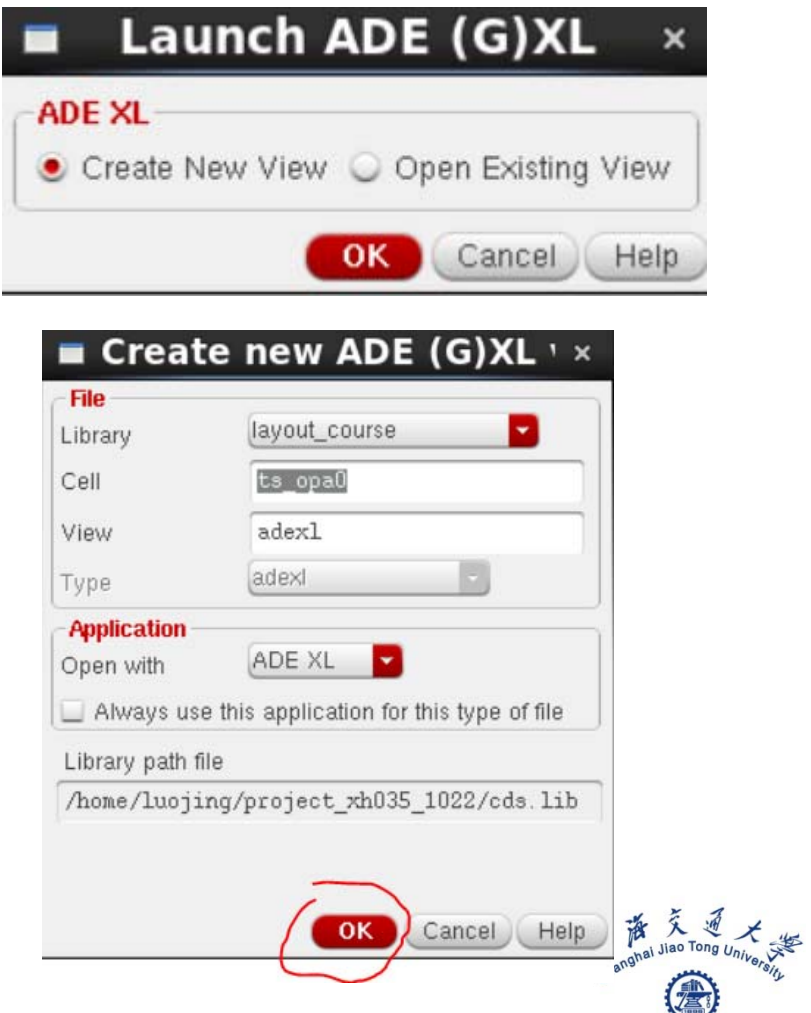

10

| Č                                                                                                | ADE XL Edit                                                 | ting: layo                                                     | out_cour                                                                    |
|--------------------------------------------------------------------------------------------------|-------------------------------------------------------------|----------------------------------------------------------------|-----------------------------------------------------------------------------|
| <u>L</u> aunch <u>F</u> ile <u>C</u> reate <u>T</u> ools                                         | <u>O</u> ptions R <u>u</u> n EAD                            | Pa <u>r</u> asitics/LDE                                        | <u>W</u> indow C                                                            |
| 1 🗅 🗁 🗔 🏹 1 🍯                                                                                    | l 🖞 🖼 🗳                                                     | » 🛛 🔒                                                          |                                                                             |
| No Parasitics/LDE                                                                                | 🚽 🐁 🛄 »                                                     | Single Run, Sv                                                 | weeps and Co                                                                |
| Data View                                                                                        | Output                                                      | ts Setup 📄 🦷                                                   | esults D                                                                    |
| Corners<br>Nominal<br>Click to add corner<br>Documents<br>Setup States<br>E Reliability Analyses | Test<br>layout_<br>layout_<br>layout_<br>layout_<br>layout_ | Name DCgain DCgain Phase DCgain Phase DCgain DCgain DCgain GBW | Type Exp<br>expr dB20<br>expr phas<br>expr value<br>expr phas<br>expr unity |

|                   |         | Corners Setu      |
|-------------------|---------|-------------------|
| SDB PCF 🖬 🖬       |         | P 11 11 1 1 1 8 8 |
| Corners           | Vominal |                   |
| Temperature       |         |                   |
| Design Variables  |         |                   |
| Click to add      |         |                   |
| Parameters        |         |                   |
| Click to add      |         |                   |
| Model Files       |         |                   |
| Click to add      |         |                   |
| Model Group(s)    |         |                   |
| Click to add      |         |                   |
| Tests             |         |                   |
| 📝ourse:ts_opa0:1  | ✓       |                   |
| Number of Corners | 1       |                   |
|                   |         |                   |
|                   |         |                   |

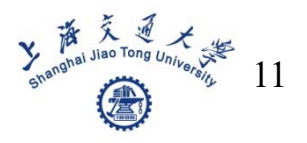

|                   |          |         |                                                             | c         | orners    | Se |
|-------------------|----------|---------|-------------------------------------------------------------|-----------|-----------|----|
| SDB PCF 🖬 🖬       | 8        | 0 6     |                                                             | Phi       | i Itt i õ | 10 |
| Corners           | <u>~</u> | Nominal | <u> </u>                                                    | CO        |           | _  |
| Temperature       |          |         |                                                             | 0 27 80   |           |    |
| Design Variables  |          | -       | -                                                           |           | -         |    |
| vddx              |          |         |                                                             | 2.9 3 3.1 |           |    |
| Click to add      |          |         | -                                                           |           |           |    |
| Parameters        |          |         |                                                             |           |           |    |
| Click to add      |          |         |                                                             |           |           |    |
| Model Files       |          |         |                                                             |           |           |    |
| Click to add      |          |         |                                                             |           |           |    |
| Model Group(s)    |          |         | <mode< td=""><td>elgroup&gt;</td><td></td><td></td></mode<> | elgroup>  |           |    |
| Click to add      |          |         |                                                             |           |           |    |
| Tests             |          |         |                                                             |           |           |    |
| ✓ourse:ts_opa0:1  | ✓        |         | <b></b>                                                     |           |           |    |
| Number of Corners |          | 1       |                                                             | 9         |           |    |

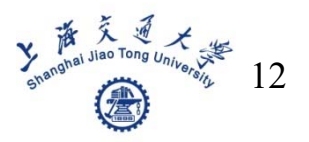

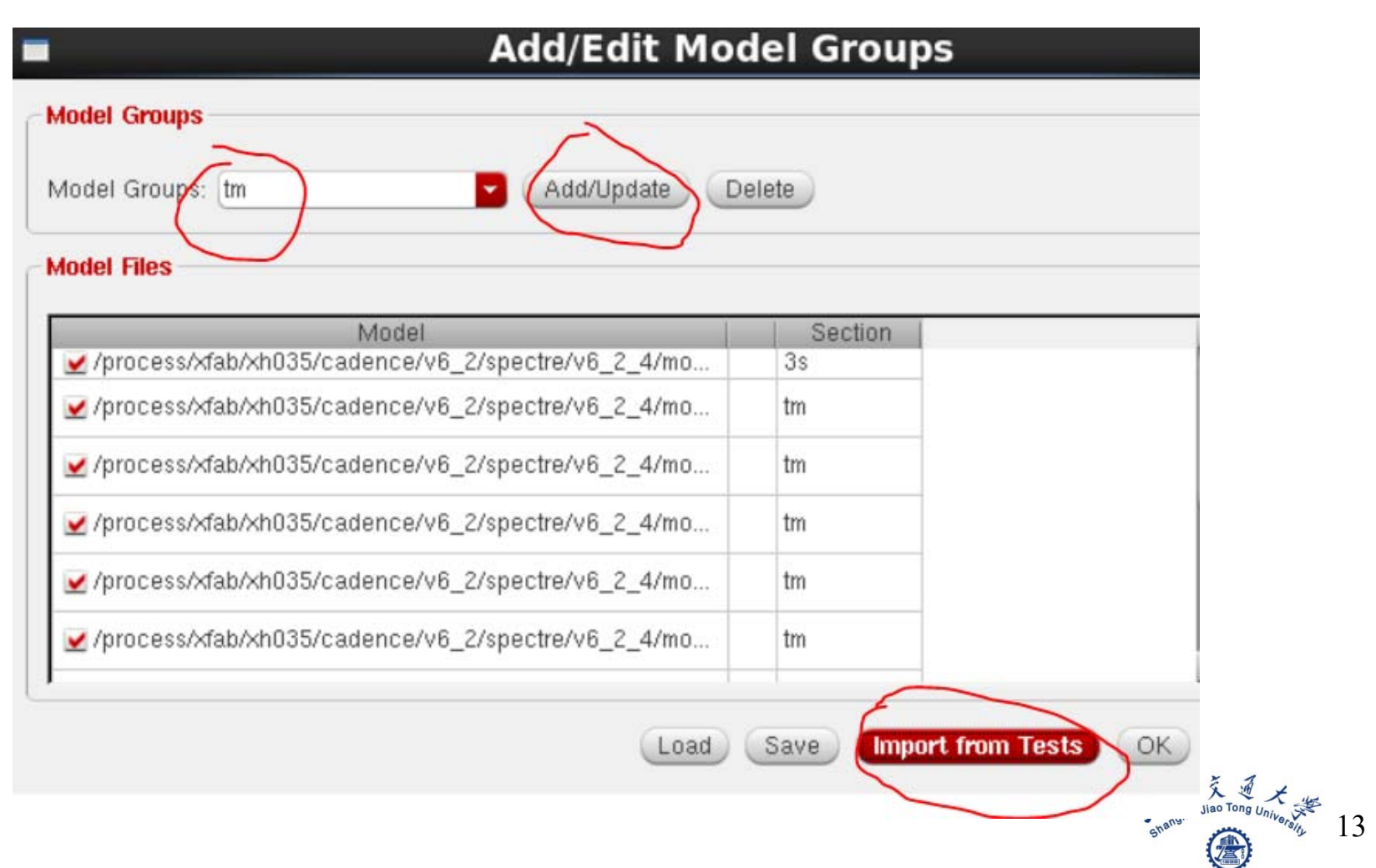

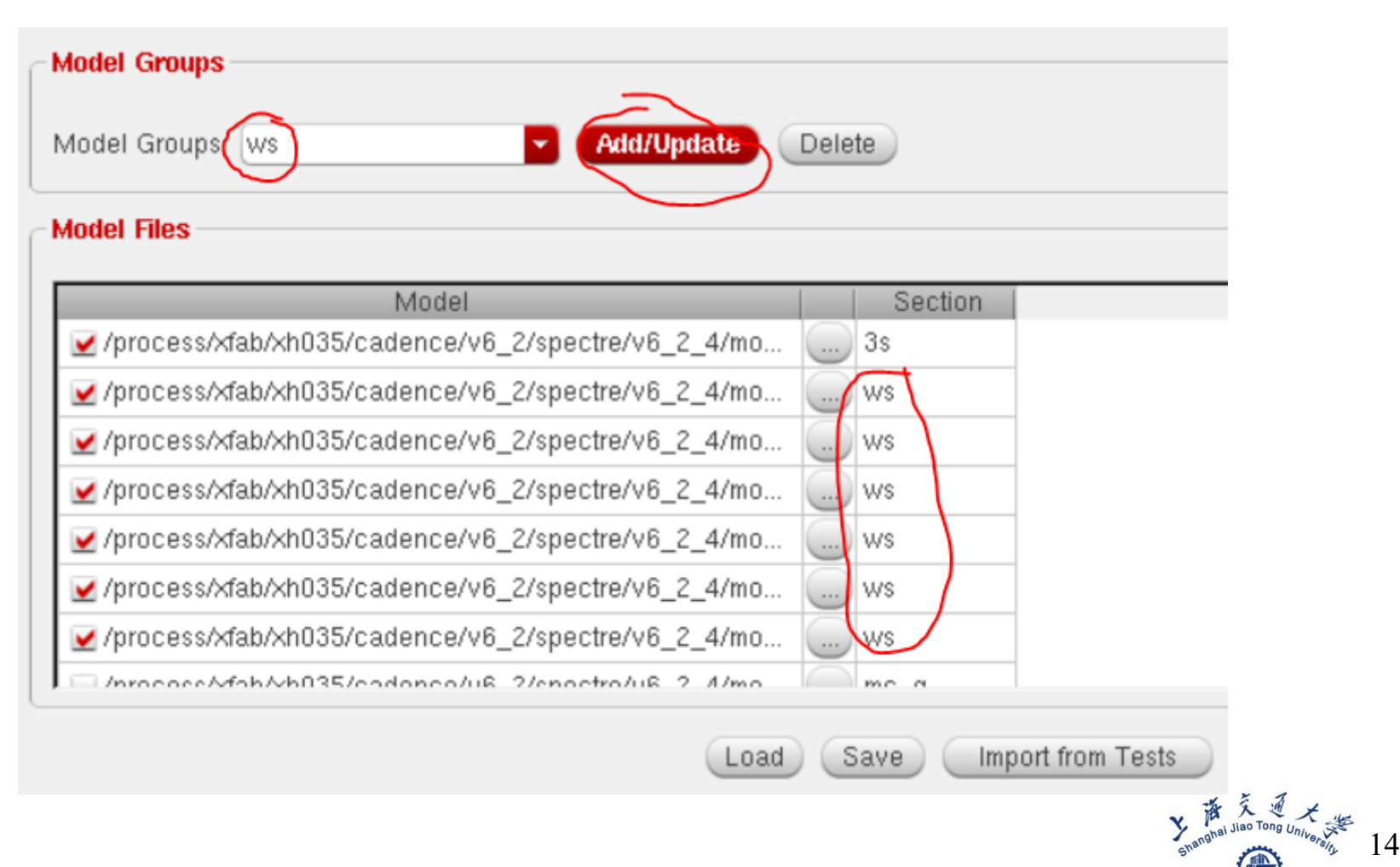

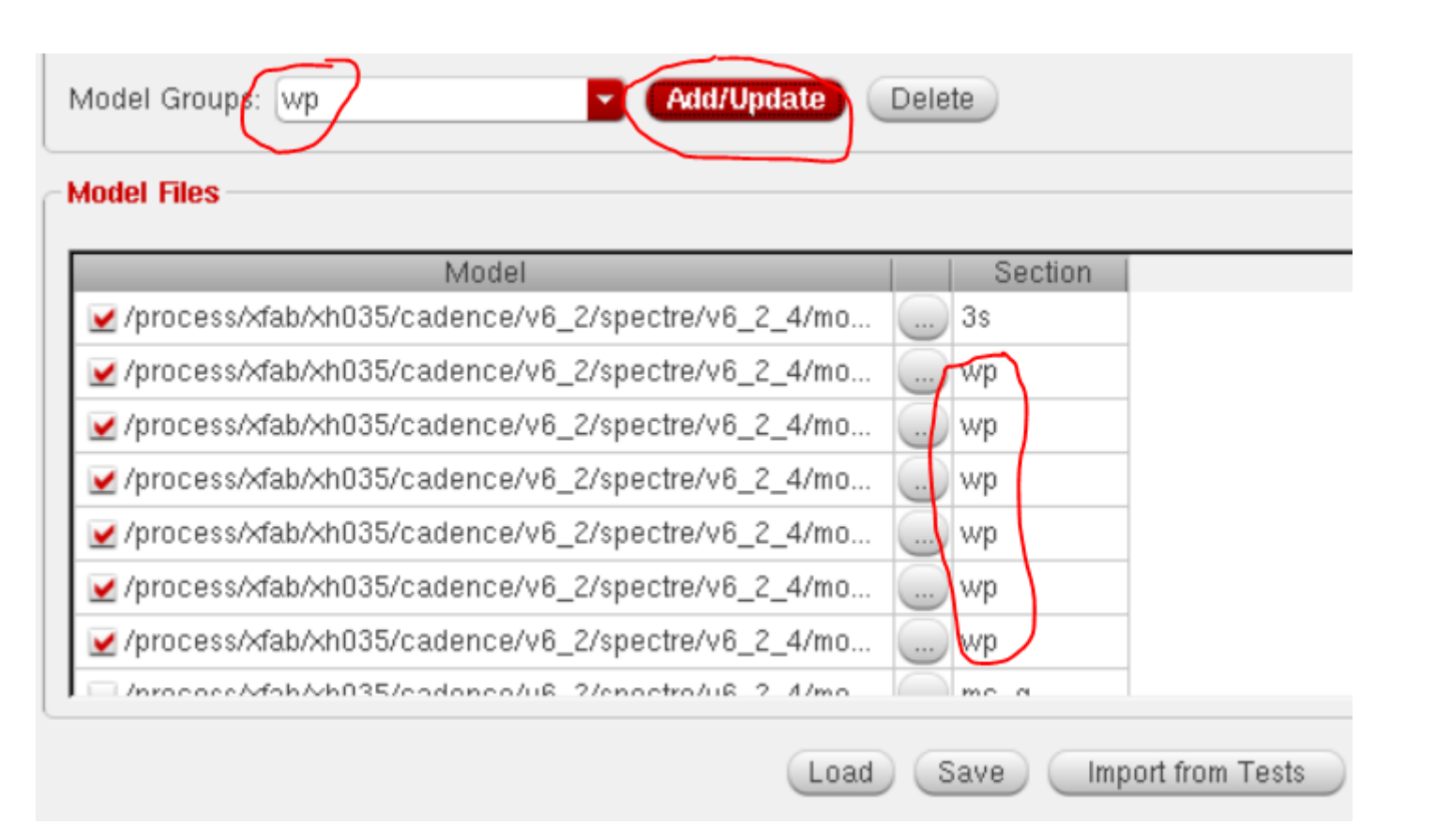

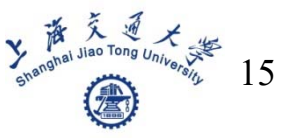

| Corners           | <b>~</b> | Nominal | 🗹 C0      |
|-------------------|----------|---------|-----------|
| Temperature       |          |         | 0 27 80   |
| Design Variables  |          |         |           |
| Vddx              |          |         | 2.9 3 3.1 |
| Click to add      |          |         |           |
| Parameters        |          |         |           |
| Click to add      |          |         |           |
| Model Files       |          |         |           |
| Click to add      |          |         | $\frown$  |
| Model Group(s)    |          |         | tm ws wp  |
| Click to add      |          |         |           |
| Tests             |          |         |           |
| ✓ourse:ts_opa0:1  | ~        |         | <b>V</b>  |
| Number of Corners |          | 1       | 27        |

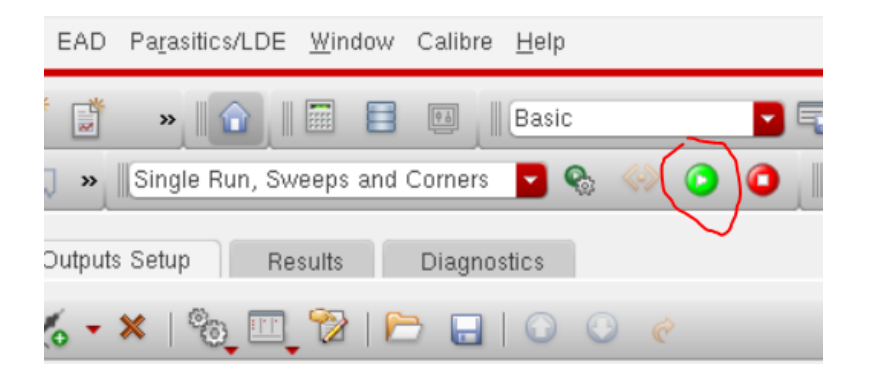

|                                                          | Parameter<br>Model Group<br>temperature<br>vddx | Nominal<br>80<br>3                                          |     |
|----------------------------------------------------------|-------------------------------------------------|-------------------------------------------------------------|-----|
| est                                                      | Output                                          | Nominal Spec Weight Pass/Fa                                 | ail |
| e:ts_opa0:1<br>e:ts_opa0:1<br>e:ts_opa0:1<br>e:ts_opa0:1 | DCgain<br>Phase<br>DCgain_value<br>PM_value     | Output <u>L</u> og<br><u>V</u> iew Netlist<br>Open Terminal |     |
| etts_opaoti                                              | GBW                                             | Plot<br>Plot Across Corners<br>Plot Across Design Points    |     |

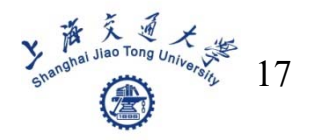

- Process variation and mismatch simulation
- Step 1: set output results as values(double click outputs)

| Outputs               |       |      |      | <b>75</b>    |
|-----------------------|-------|------|------|--------------|
| Name/Signal/Expr      | Value | Plot | Save | Save Options |
| <mark>1</mark> DCgain | wave  | ✓    |      |              |
| 2 Phase               | wave  | ⊻    |      |              |
|                       |       |      |      |              |

| Selected Output                 |                 |
|---------------------------------|-----------------|
| DCgain                          |                 |
| dB20((VF("/vop") - VF("/von"))) | From Schematic  |
| Open Get Expression Close       |                 |
| Plotted/Evaluated               |                 |
| Delete Change Next New Expres   | sion            |
| Delete Change Herr Herr Lypies  | 51011           |
|                                 | Selected Output |

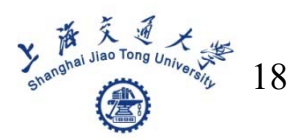

#### Step 1: set output results as values

E.

|                                               |                                                           |                                                                                | alue                                                    |                    |              |
|-----------------------------------------------|-----------------------------------------------------------|--------------------------------------------------------------------------------|---------------------------------------------------------|--------------------|--------------|
| spectralPower                                 | tangent                                                   | vh yma:                                                                        | Signal                                                  | dB20((VF("/vop") - | VF("/von"))) |
| spectrumMeas                                  | tanh<br>thd                                               | vtime ymin<br>×**2 ypm                                                         | Interpolate At                                          | 10                 |              |
| lingTime sqrt<br>ssb<br>n stddev<br>vRate tan | totalNoise<br>unityGainFreq<br>value<br>vfreq             | xmax zpm<br>xmin<br>xval<br>v**x                                               | Number of occurrences                                   | single             |              |
|                                               |                                                           |                                                                                |                                                         |                    |              |
|                                               | Name (opt.)<br>Expression<br>Calculator<br>Will be<br>Add | DCgain_value<br>value (dB20 ( (<br>Open Get<br>V Plotted/Evalue<br>Delete Chan | VF ("/vop") – VF ("/von"))<br>Expression Close<br>uated | From Schematic     |              |

#### Step 1: set output results as values

|             | Selected Output                      |                |
|-------------|--------------------------------------|----------------|
| Name (opt.) | PM_value                             |                |
| Expression  | phaseMargin((VF("/vop") - VF("/von") | From Schematic |
| Calculator  | Open Get Expression Close            |                |
| Will be     | ✓ Plotted/Evaluated                  |                |
|             |                                      |                |
| ( And )     |                                      | 5              |
| Add         | Delete Change Next New Expression    | n              |

|             | Selected Output                                     |
|-------------|-----------------------------------------------------|
| Name (opt.) | GBW                                                 |
| Expression  | unityGainFreq((VF("/vop") - VF("/von From Schematic |
| Calculator  | Open Get Expression Close                           |
| Will be     | ✓ Plotted/Evaluated                                 |
| Add         | Delete Change Next New Expression                   |
|             | Sharonal Jiao Tong University                       |

20

#### Step 2: change model library

| ADE<br>1240             | ADE L (26) - layout_cours                                                                                                    | e ts_opa1 schematic                                 | spectre25: Model Library Setup                                                                                                    |                                                      |
|-------------------------|----------------------------------------------------------------------------------------------------|-----------------------------------------------------|----------------------------------------------------------------------------------------------------|------------------------------------------------------|
| Launch S <u>e</u> ssion | Set <u>up A</u> nalyses <u>V</u> ariables <u>O</u> utputs                                                                                                    | <u>S</u> imulation <u>R</u> esults <u>T</u> ools Ca | Model File                                                                                                    | Section                                              |
| Design Variables        | <ul> <li>Design</li> <li>Simulator/Directory/Host</li> <li>High-Performance Simulation</li> <li>Model Libraries</li> <li>Temperature</li> <li>Stimuli</li> <li>Stimulation <u>Files</u></li> <li>MATLAB/Simulink</li> </ul> | nable Argumer<br>t<br>1 1G Automatic Start-Stop     | <ul> <li>Global Model Eles</li> <li>Global Model Eles</li> <li>Process/xfab/xh035/cadence/v6_2/spectre/v6_2_4/mos/bsim3v3.scs</li> <li>/process/xfab/xh035/cadence/v6_2/spectre/v6_2_4/mos/bsim3v3.scs</li> <li>/process/xfab/xh035/cadence/v6_2/spectre/v6_2_4/mos/cap.scs</li> <li>/process/xfab/xh035/cadence/v6_2/spectre/v6_2_4/mos/cap.scs</li> <li>/process/xfab/xh035/cadence/v6_2/spectre/v6_2_4/mos/cap.scs</li> <li>/process/xfab/xh035/cadence/v6_2/spectre/v6_2_4/mos/cap.scs</li> <li>/process/xfab/xh035/cadence/v6_2/spectre/v6_2_4/mos/cap.scs</li> <li>/process/xfab/xh035/cadence/v6_2/spectre/v6_2_4/mos/sin3.scs</li> <li>/process/xfab/xh035/cadence/v6_2/spectre/v6_2_4/mos/nd.scs</li> <li>/process/xfab/xh035/cadence/v6_2/spectre/v6_2_4/mos/sin3.scs</li> <li>/process/xfab/xh035/cadence/v6_2/spectre/v6_2_4/mos/sin3.scs</li> <li>/process/xfab/xh035/cadence/v6_2/spectre/v6_2_4/mos/sin3.scs</li> <li>/process/xfab/xh035/cadence/v6_2/spectre/v6_2_4/mos/sin3.scs</li> </ul> | 3s<br>tm<br>tm<br>tm<br>tm<br>tm<br>tm<br>tm<br>mc_g |
|                         | Outputs<br>Name/S<br>1 DCgain<br>2 Phase                                                                                                    | iiiiiiiiiiiiiiiiiiiiiiiiiiiiiiiiiiiii               | 0                                                                                                    | Cancel Apply                                         |

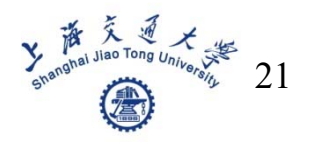

#### Step 3: open ADE XL

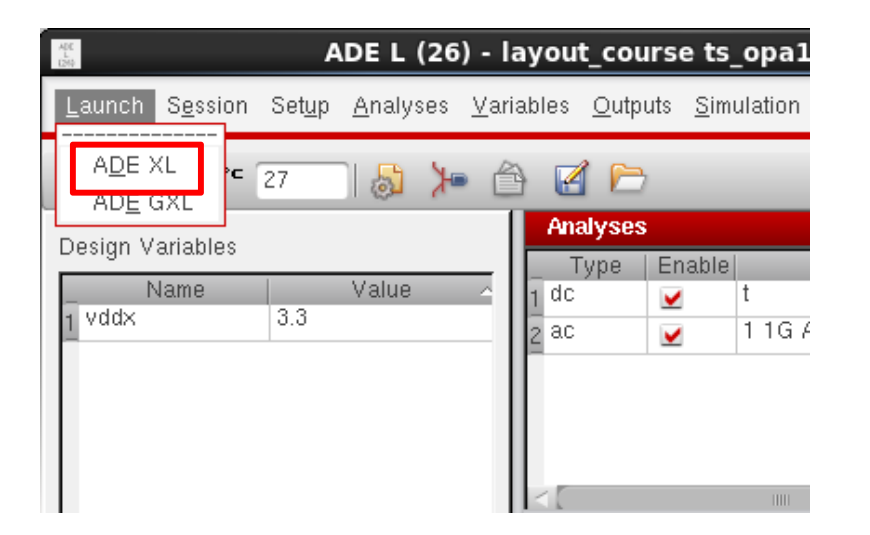

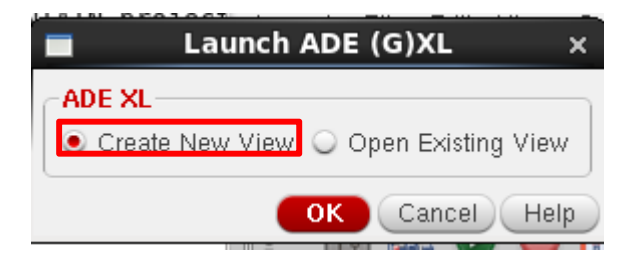

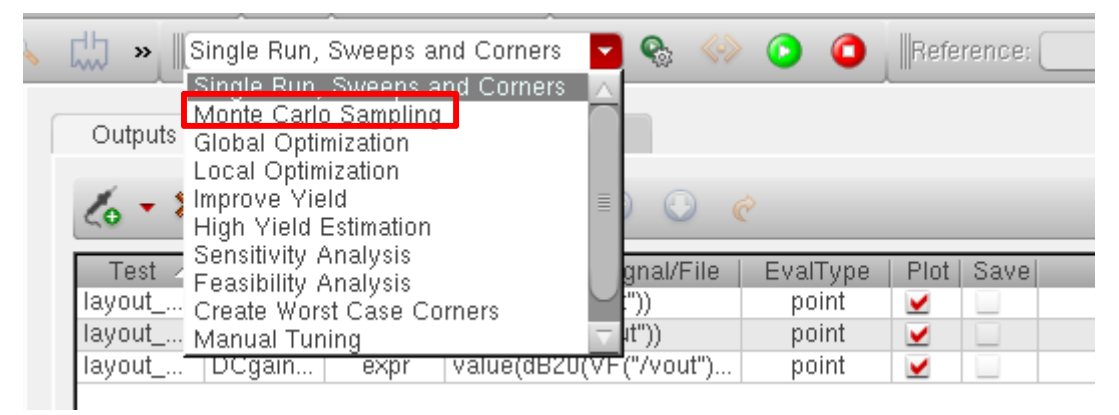

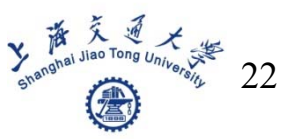

#### Step 4: setup for ADE XL

| 🖕 » Monte Carlo Sampling 🗾 🗞 🚳 🧿 🙆 |        |      |                        |          |  |  |
|------------------------------------|--------|------|------------------------|----------|--|--|
| Outputs Setup Results Diagnostics  |        |      |                        |          |  |  |
| 🎸 • 🗶   🎭 💷 🍞   🗁 🕞   🕤 💿 🦿        |        |      |                        |          |  |  |
| Test 🔺                             | Name   | Туре | Expression/Signal/File | EvalType |  |  |
| layout                             | DCgain | expr | dB20(VF("/vout"))      | point    |  |  |
| layout                             | Phase  | expr | phase(VF("/vout"))     | point    |  |  |
| layout                             | DCgain | expr | value(dB20(VF("/vout") | point    |  |  |

|                                | Monte                                                    | Carlo                      | ×    |
|--------------------------------|----------------------------------------------------------|----------------------------|------|
| - <mark>Statis</mark><br>O Pro | stical Variation                                         | natch 🥑 All                |      |
| Samp                           | ling Method                                              |                            | -    |
| Rando                          | im 🔽                                                     |                            |      |
| Numb                           | er of Points                                             | 100                        |      |
| Numbe                          | er of Bins                                               |                            | -1   |
| 🗌 Aut                          | o Stop Using S                                           | ignificance Test           |      |
| Target                         | Yield                                                    | 99.73                      | %    |
| alpha                          |                                                          | 0.05                       |      |
| Resul<br>⊻ Sav                 | <b>ts Database S</b><br>ve Process Dat<br>ve Mismatch Da | Save Options —<br>a<br>ata |      |
| Other                          | Options                                                  |                            | 3    |
| 🗌 Use                          | Reference Poi                                            | int                        |      |
| 🛃 Run                          | Nominal Simu                                             | lation                     |      |
| Sav                            | e Data to Allov                                          | v Family Plots             |      |
| Monte                          | Carlo Seed                                               |                            |      |
| 🛄 Star                         | ting Run Numb                                            | er                         |      |
| Specif                         | y Instances/De                                           | vices (Not Specif          | ied) |
|                                | ОК                                                       | Cancel                     | lelp |

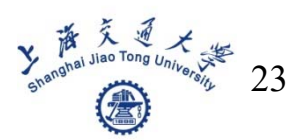

#### Step 5: check histogram

| <b>山 »</b> M | onte Carlo Samplin     | g           | - 🗞 -                | 🚸 💿 🙆          | Referer                                                                                     | ice:        |                 |                      |                 |
|--------------|------------------------|-------------|----------------------|----------------|---------------------------------------------------------------------------------------------|-------------|-----------------|----------------------|-----------------|
|              |                        |             |                      |                |                                                                                             |             |                 | 1                    | _ 🗆 X           |
| Outputs Se   | tup Results            | Diagr       | nostics              |                |                                                                                             |             |                 | Calibre <u>H</u> elp | cādence         |
| Yield        | <b>.</b>               | III. 🖬      | 🛛 🗠 Rep              | olace 🔽        | 12 1                                                                                        | 🧧 💌         | 🙀 🗊 »           |                      |                 |
| Test         | Name                   | Yield       | Min   Targ           | jet   Max      | Me 🍄                                                                                        | ayout_cours | e:ts_opa1:1 🔹 🕨 | Plot/Print Ver       | sus Iteration 📄 |
| Parameters:  | Yield Estimate: 10     | 10 %(200 pa | assed/200 pts)       | Confidenc      | e Level: <n(< td=""><td>ot set&gt;</td><td></td><td>Print Correlati</td><td>on [</td></n(<> | ot set>     |                 | Print Correlati      | on [            |
| 🛛 – 🞲 layou  | it_course:ts_opa1:1    | 1           |                      |                |                                                                                             |             |                 | Histogram            |                 |
|              | DCgain<br>DCgain_value | υ<br>100 ε  | 0 info<br>33.82 info | ) U<br>) 85.57 | U<br>84.78                                                                                  | U<br>341.2m |                 | Scatterplot          |                 |
|              | Phase                  | 0           | 0 info               | ) ()           | 0                                                                                           | 0           |                 |                      |                 |
|              |                        |             |                      |                |                                                                                             |             |                 |                      | ×               |
|              |                        |             |                      |                |                                                                                             |             |                 |                      |                 |

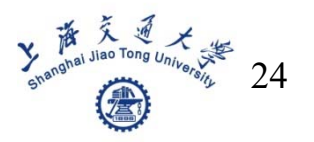

#### Step 5: check histogram

|                                                                                            | Histogra  | am ×                       |
|--------------------------------------------------------------------------------------------|-----------|----------------------------|
| V-axis<br>DCgain_value<br>DEL_dbf<br>LEL_dcjc<br>LEL_dcje<br>LEL_dis<br>LEL_dis<br>LEL_drb |           | Plot<br>DCgain_value       |
| Number of Bins                                                                             | 10        |                            |
| Туре                                                                                       | standard  |                            |
| Plot Mode                                                                                  | Replace 🔽 |                            |
| Annotations<br>Density Estimator<br>Std Dev Lines                                          |           |                            |
| Additional Plots<br>Normal Quantile Plots                                                  |           | Cancel Defaults Apply Help |

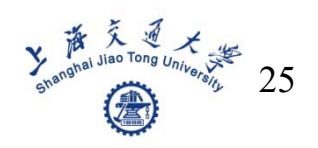

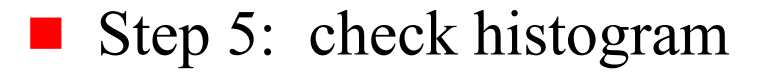

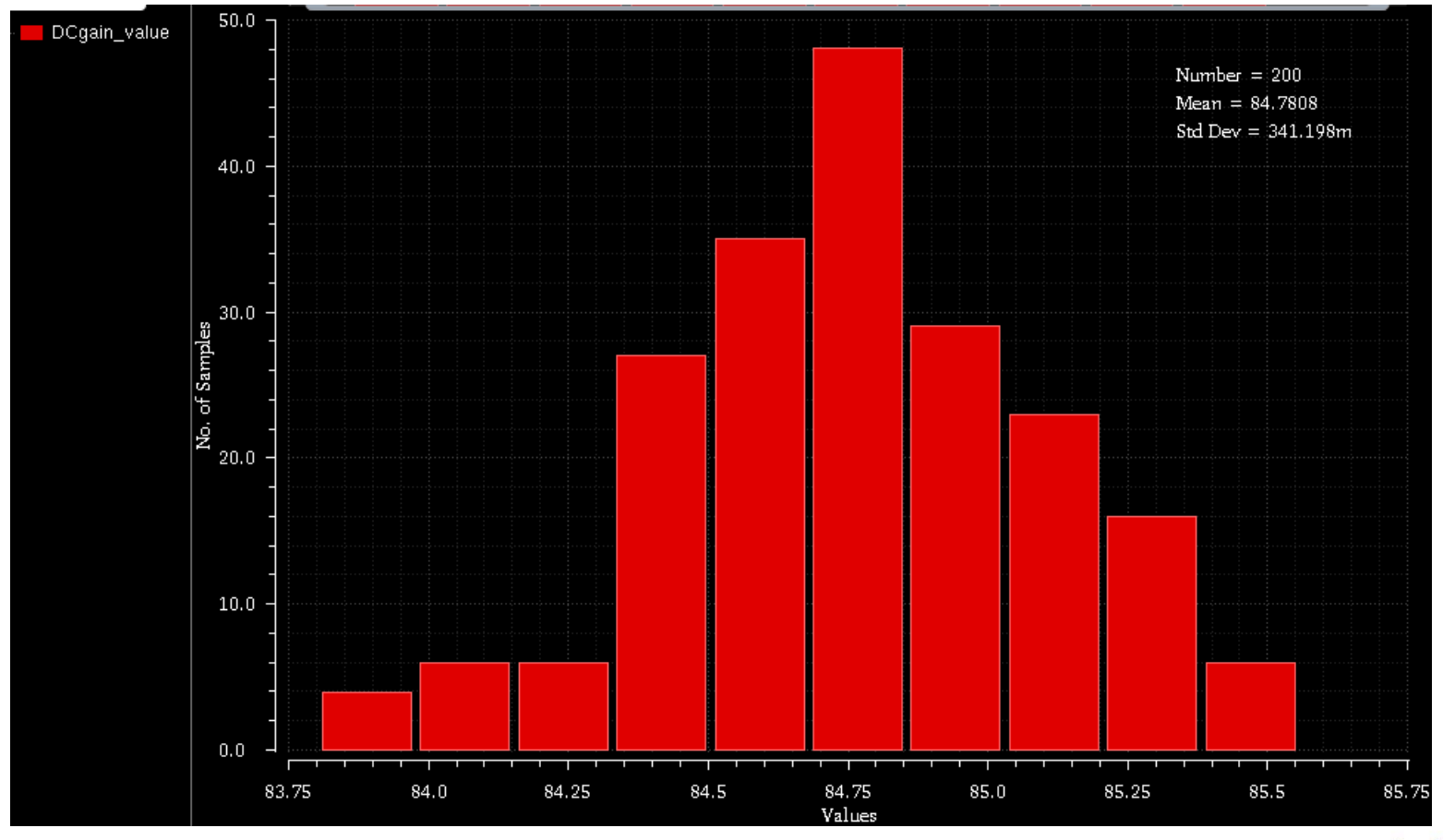

shenghal Jiao Tong University 26

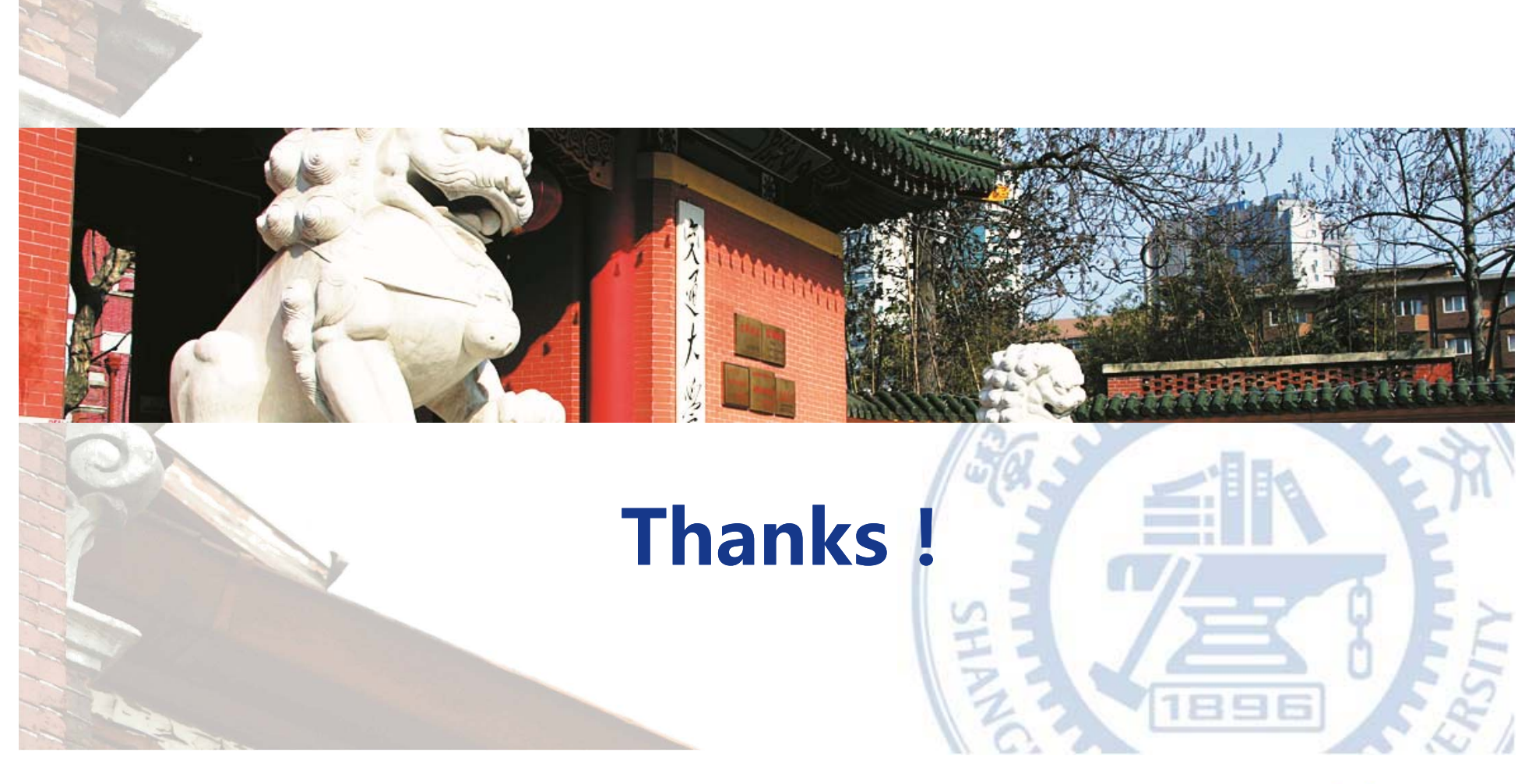

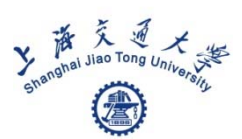